## **Overview of E-Commerce Payment System for Authorized Users**

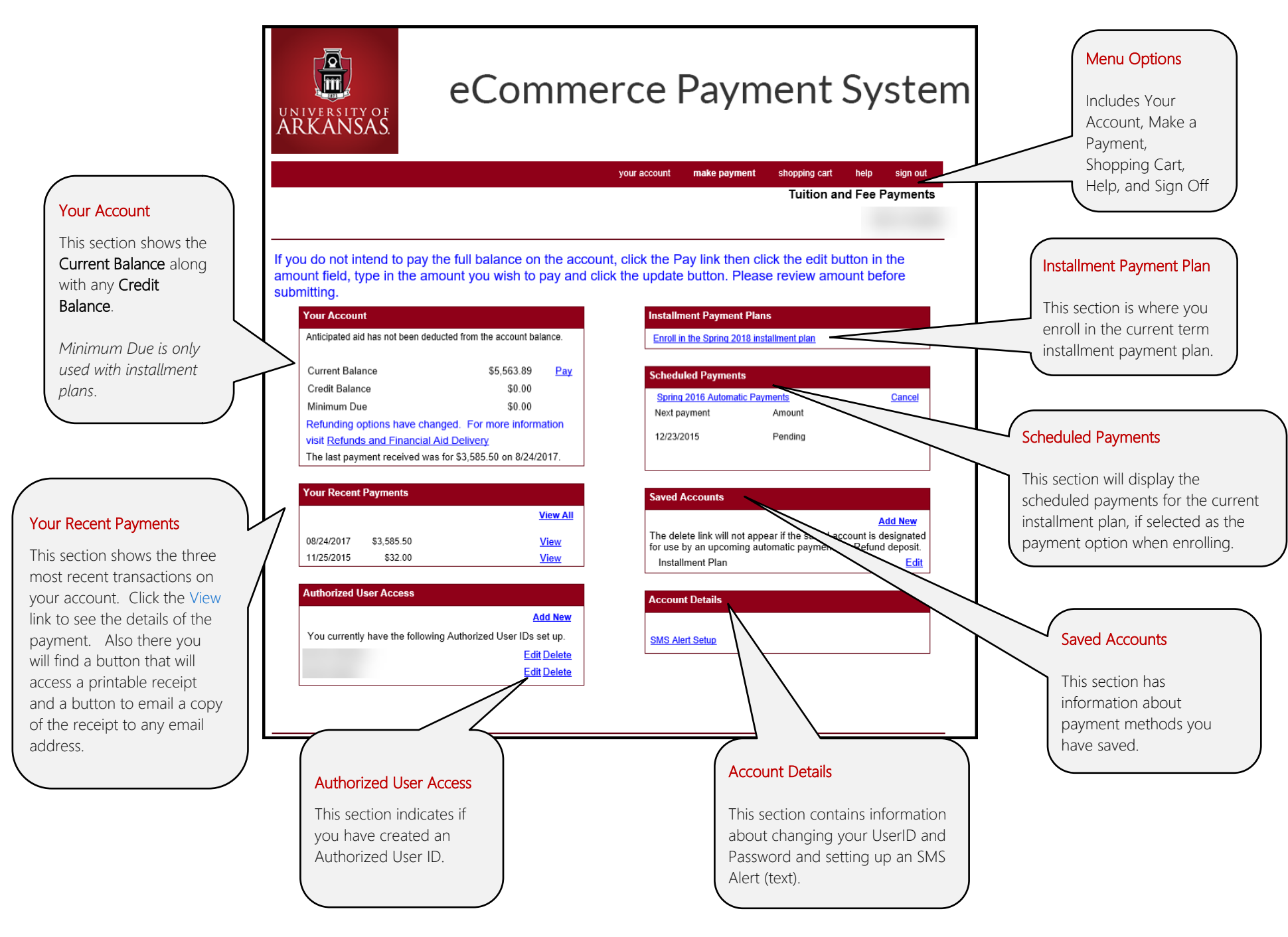